## Hướng dẫn tác giả

Truy cập trang web <u>https://www.jstgu.edu.vn</u>, tác giả chưa có tài khoản trên hệ thống quản lý tạp chí của Trường Đại học Tiền Giang thì cần đăng ký để gửi bài, nếu đã có tài khoản chỉ cần đăng nhập.

## 1. Đăng ký tài khoản:

Bước 1: Chọn nút "Đăng ký" như Hình 1.

|                             |                                                | Đăng ký Đăng nhậ                     |
|-----------------------------|------------------------------------------------|--------------------------------------|
| JSTGU GIỚI THIỆU -          | THÔNG BÁO CHUYÊN MỤC + GỬI BÀI SỐ XUẤT BẢN HƯƠ | ÔNG DĂN → Tim kiếm                   |
|                             | TẠP CHÍP-ISSN: 3030-459KHOA HỌC TRƯỜNG Đ       | <sup>98</sup><br>AI HOC TIÊN GIANG   |
|                             | Tien Giang University Journal of Sci           | ience https://www.jstgu.edu.vn       |
| THIET THUC-HIEU QUA-HAI HOA | TRƯƠNG ĐẠI HỌC TI                              | IÊN GIANG                            |
|                             |                                                |                                      |
|                             |                                                |                                      |
| TRANG CHỦ / ĐĂNG N          | Hập                                            | SÕ XUẤT BẢN                          |
| Tên người dùng (usernam     | e)                                             |                                      |
| admin                       |                                                | TRUONG DAN HOC THEN GRANG Số 15/2023 |
| Mật khấu (password)         |                                                | TẠP CH<br>KHOA HỌC                   |
| Mật khấu (password)         |                                                | κηθΑ ήψε                             |
| Quên mật khẩu?              |                                                |                                      |
| 🗹 Giữ tôi luôn đăng nhập    |                                                | SCIENCE                              |
| Đăng nhập Đăng ký           |                                                | TEN GANG UNVERSITY                   |

Hình 1: Giao diện trang chủ

Bước 2: Điền các thông tin vào biểu mẫu như Hình 2 – Sau đó nhấn nút "Đăng ký".

| THANG CHỦ / ĐĂNG KÝ                                                                   |
|---------------------------------------------------------------------------------------|
| Hồ sơ                                                                                 |
| Tên *                                                                                 |
| Họ                                                                                    |
| Liền kết (Địa chỉ định danh ORCID)                                                    |
| Quốc gia *                                                                            |
| Đăng nhập                                                                             |
| E-mail *                                                                              |
| Tên người dùng (username) *                                                           |
| Mật khẩu (password) *                                                                 |
| Lập lại mật khẩu (password) *                                                         |
| Có, tôi đồng ý thu thập và lưu trữ dữ liệu của mình theo tuyên bố về quyền riêng tư . |
| Có, tôi muốn được thông báo về các ấn phẩm và thông báo mới.                          |
| Bạn có sẵn sàng làm phản biện cho tạp chí này?                                        |
| 🗌 Có, yêu cầu vai trò Người phân biện.                                                |
| Đăng ký Đăng nhập                                                                     |

Hình 2: Giao diện điền thông tin tài khoản

## 2. Gửi bài báo

- Yêu cầu phải đăng nhập tài khoản, sau đó tiến hành các bước sau: Bước 1: Chọn nút "gửi bài" như **Hình 3** 

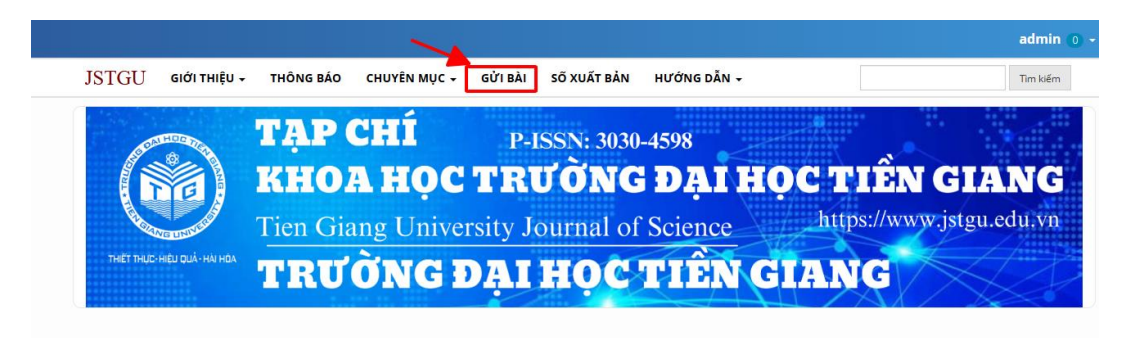

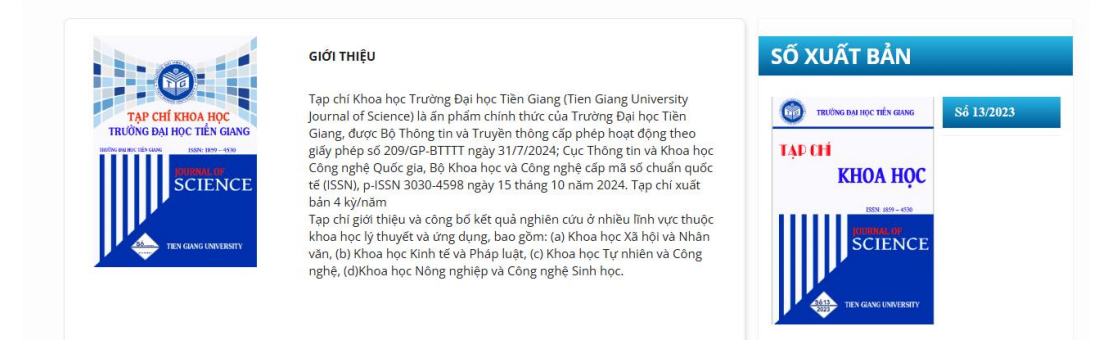

Hình 3: Giao diện chức năng gửi bài

## Bước 2: Nhấn nút "nộp bài mới" như Hình 4

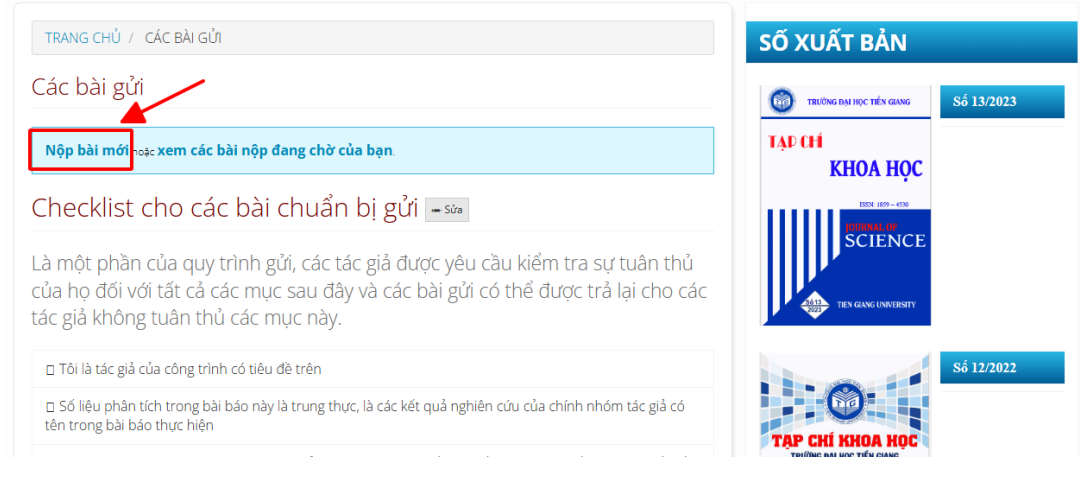

Hình 4: Giao diện gửi bài

Bước 3: Check vào các cam kết và thừa nhận tuyên bố bản quyền như **Hình 5** 

| Sat dau                                                                  | 2. Tá                                                    | ii lên tập                                                                               | tin bài gữi                                                                                                    | 3. Nh                                                    | ập siêu dữ liệu                                                                                                    | 4. Xác nhận                                                                  | 5. Bước tiếp theo                                      |                                                          |
|--------------------------------------------------------------------------|----------------------------------------------------------|------------------------------------------------------------------------------------------|----------------------------------------------------------------------------------------------------|----------------------------------------------------------|----------------------------------------------------------------------------------------------------|------------------------------------------------------------------------------|--------------------------------------------------------|----------------------------------------------------------|
| Ngôn ngi                                                                 | ir Bài g                                                 | pûri                                                                                     |                                                                                                    |                                                          |                                                                                                    |                                                                              |                                                        |                                                          |
| Tiếng Việt                                                               |                                                          |                                                                                          |                                                                                                    |                                                          |                                                                                                    | v                                                                            |                                                        |                                                          |
| Giếi bài bản<br>của bài giế                                              | g một s<br>từ men                                        | ố ngân ng<br>v thủ xuố                                                                   | jữ được chấp r<br>ng ở trên. *                                                                                                 | ihộn. Chọ                                                | n ngàn ngữ chính                                                                                                    |                                                                              |                                                        |                                                          |
| Yêu cầu g                                                                | pûrî bà                                                  |                                                                                          |                                                                                                    |                                                          |                                                                                                    |                                                                              |                                                        |                                                          |
| Bạn phải đi                                                              | pc và xi                                                 | ác nhận ri                                                                               | àng bạn đã ho                                                                                                    | ản thành                                                 | r các yêu cầu bên r                                                                                                    | dưới trước khi tiếp                                                          | tur.                                                   |                                                          |
| <ul> <li>Tôi là 6</li> </ul>                                             | ic giả d                                                 | hinh của                                                                                 | công trình có                                                                                                    | tiêu đề tr                                               | én                                                                                                    |                                                                              |                                                        |                                                          |
| <ul> <li>Söliệu</li> <li>Nối dự</li> </ul>                               | phân ti                                                  | ich trang<br>a b¥ bia                                                                    | bài báo này là<br>nàn dura dua                                                                                                 | trung th                                                 | ực, là các kết quả<br>ca hoặc công hối t                                                                                                    | nghiên cứu của ch<br>vào bởi bà tao chí                                      | inh nhóm tác giả có t                                  | iên trong bài báo thực hiện<br>Việc                      |
| Tật cả c                                                                 | ig tion<br>ác tác r                                      | g cai các<br>của có tên                                                                  | trono bài bác                                                                                                    | x gui da<br>strên đầi                                    | rig nàic công bốn<br>1 đã đọc bản thảo                                                                                                    | đã thủa thuận vậ                                                             | thứ tự tắc ciả và đồn                                  | snas.<br>Io ý ciúi dáno trên Tao chí Khoa h              |
| Inding Ba                                                                | học Tr                                                   | èn Giang                                                                                 |                                                                                                    |                                                          |                                                                                                    |                                                                              |                                                        | 575                                                      |
| Công tr                                                                  | inhnàg                                                   | y không c                                                                                | ó biit ký sự xu                                                                                                    | ng đột vi                                                | à lợi ích nào giữa c                                                                                                    | sắc tắc giả trong bi                                                         | ài bảo và với tác giả k                                | hic                                                      |
| Nghiên                                                                   | cứu đi                                                   | à tuần thứ                                                                               | i dùng các khi                                                                                                    | a cạnh đ                                                 | ao đức trong nghi                                                                                                    | ên cứu khoa học                                                              |                                                        |                                                          |
| Toi da o                                                                 | Spc ký v                                                 | ai hiku rū                                                                               | Thế lệ đảng t                                                                                                    | năi của Tạ                                               | ip chi Khoa học Tr                                                                                                    | ường Đại học Tiên                                                            | Gaing, Đông thời, tối                                  | i xin hoàn toàn chịu trách nhiện                         |
| o mung                                                                   |                                                          | t trentasy                                                                               |                                                                                                    |                                                          |                                                                                                    |                                                                              |                                                        |                                                          |
| Sale India                                                               |                                                          |                                                                                          |                                                                                                    |                                                          |                                                                                                    |                                                                              |                                                        |                                                          |
|                                                                          |                                                          | tida etta                                                                                | will be                                                                                                    |                                                          |                                                                                                    |                                                                              |                                                        |                                                          |
|                                                                          | Cho E                                                    | Siên tập                                                                                 | viên                                                                                                    |                                                          | -                                                                                                    |                                                                              |                                                        |                                                          |
| 00                                                                       | B                                                        | Siên tập<br>/⊻                                                                           | viên<br>∂ 22 ·                                                                                                    | 0 8                                                      | 2 d                                                                                                    |                                                                              |                                                        |                                                          |
| Thừa nhậ<br>Tạp di ki<br>Độc giả bản<br>Tặc giả bản                      | B<br>in tuy<br>roa học<br>ig các ti                      | ên bố bi<br>în bố bi<br>Trường t<br>inh thức                                             | viên                                                                                                    | ວ 😫<br>iang có t<br>in in giả)<br>າ bài của              | کے میں میں میں میں میں میں میں میں میں میں                                                                                                    | ng bài báo này sau<br>In tạp chí giấy (liện                                  | khi được chiệp nhận c                                  | công bố để xuất bản, quảng bả t                          |
| Thừa nhậ<br>Tạp dri Kê<br>độc giả bảr<br>Tắc giả da                      | B<br>in tuy<br>roa học<br>ng các t<br>inh sẽ t<br>đông ý | ên bố bi<br>în bố bi<br>Trường t<br>inh thức<br>nhận đượ<br>tuận theo                    | viên                                                                                                    | o 😫<br>iang có t<br>in ing iấy<br>1 bài của<br>ân của tu | تعظ ط<br>مؤدم quyện sử dựn<br>yuế điện tử).<br>Tác giả và 01 bản i<br>nyên bố bản quyện                                                                                                    | ng bài báo này sau<br>In tạp chí giấy (liện<br>1.                            | khi được chấp nhận c                                   | công bổ để xuất bản, quảng bả t                          |
| Thừa nhậ<br>Tạp thi ki<br>tác giả bải<br>Tác giả thi<br>Có, tôi t        | in tuy<br>na học<br>ng các t<br>đông ý<br>đông ý         | tiên tập<br>1 1<br>ên bố bi<br>Trường t<br>inh thức<br>nhận đượ<br>tuần theo<br>thủ thập | viên<br>d' 2 :<br>in quyền<br>Dại học Tiên G<br>khác nhau (bi<br>khác nhau (bi<br>c đi bản mền<br>o các điều kho               | ະ ຊີ                                                     | iếi dụ<br>của quyền sử dụn<br>và điện tử).<br>tác giá và 01 bản i<br>nyên bổ bản quyềr<br>ninh theo <u>tuyển b</u>                                                                                                    | g bài bảo này sau<br>n tạp chí giữy (lán<br>1.<br><u>5 và quyền riêng 1</u>  | khi được chiệp nhận c<br>hệ tủa soạn().<br>Lí.         | công bố để xuất bản, quảng bả t                          |
| Thức nhậ<br>Tạp đi Kỹ<br>độc giả bảr<br>Tặc giả dh<br>Cá, tải<br>Cá, tải | in tuy<br>na học<br>ng các t<br>đông ý                   | iên tập<br>I Ω<br>ên bố bi<br>Trường ti<br>inh thức<br>nhận đưy<br>tuần theo<br>thủ thập | viên<br>d' 2 :<br>in quyền<br>bại học Tiên G<br>khúc nhau (bi<br>khúc nhau (bi<br>khúc nhàu (bi<br>c điều khú<br>và lưu trữ dữ | c 💱                                                      | هُ عَلَى اللهِ عَلَى اللهِ عَلَ<br>اللهُ عَلَى اللهُ عَلَى اللهِ عَلَى اللهِ عَلَى اللهِ عَلَى اللهِ عَلَى اللهِ عَلَى اللهِ عَلَى اللهِ عَلَى اللهُ عَلَى اللهِ عَلَى اللهِ عَلَى اللهِ عَلَى اللهِ عَلَى اللهُ عَلَى اللهُ عَلَى اللهُ عَلَى اللهُ عَلَى اللهُ عَلَى اللهُ عَلَى اللهُ عَلَى اللهُ عَلَى عَلَى اللهُ عَلَى اللهُ عَلَى اللهُ عَلَى عَلَى عَلَى اللهُ عَلَى اللهُ عَلَى اللهُ عَلَى عَلَى عَلَى اللهُ عَلَى عَلَى عَلَى عَلَى عَلَى عَلَى عَلَى عَلَى عَلَى عَلَى عَلَى عَلَى عَلَى عَلَى عَلَى عَلَى عَلَى عَلَى عَلَى عَلَى عَ<br>اللهُ عَلَى عَلَى عَلَى عَلَى عَلَى عَلَى عَلَى عَلَى عَلَى عَلَى عَلَى عَلَى عَلَى عَلَى عَلَى عَلَى عَلَى عَلَى عَلَى عَلَى عَلَى عَلَى عَلَى عَلَى عَلَى عَلَى عَلَى عَلَى عَلَى عَلَى عَلَى عَلَى عَلَى عَلَى عَلَى عَلَى عَلَى عَلَى | g bài báo này sau<br>n tạp chí giữy (liên<br>1.<br><u>5 về quyền riêng t</u> | khi được chiếp nhận c<br>hệ tủa soạn).<br>t <u>í</u> , | công bố để xuất bản, quảng bải<br>Lưu lại và tiếp tục Hi |

Hình 5: Giao diện checklist

Bước 4: Tải lên tập tin bài gửi bằng cách nhấn vào nút "Tải tập tin" như Hình 6

| ri một bài | báo mới                    |                         |                   |                                         |              |       |
|------------|----------------------------|-------------------------|-------------------|-----------------------------------------|--------------|-------|
| . Bắt đầu  | 2. Tải lên tập tin bài gửi | 3. Nhập siêu dữ liệu    | 4. Xác nhận       | 5. Bước tiếp theo                       |              |       |
| Các tập    | o tin                      |                         |                   |                                         | Thêm tậ      | p tin |
|            | Tải lên bất kỳ t           | ệp nào mà nhóm Biên tập | sẽ cần để đánh gi | á nội dung bạn gửi. <mark>Tải tậ</mark> | <u>p tin</u> |       |
|            |                            |                         |                   |                                         |              |       |

Hình 6: Giao diện tải nội dung bài báo

Bước 5: Chọn tập tin cần tải lên và chọn là văn bản bài báo. Nhấn lưu lại và tiếp tục như Hình 7

| lắt đầu              | 2. Tải lên tập tin bài gửi                                        | 3. Nhập siêu dữ liệu  | 4. Xác nhận | 5. Bước tiếp theo |         |       |
|----------------------|-------------------------------------------------------------------|-----------------------|-------------|-------------------|---------|-------|
| Các tậ               | p tin                                                             |                       |             |                   | Thêm tậ | o tin |
| 1. j1 1. j1 A Tập ti | 0N08. Nguyễn Văn Đông Hải.do<br>in này loại gì? Văn bản của bài l | oc<br><u>váo Khác</u> |             |                   | Sửa Loạ | ii bỏ |

Hình 7: Giao diện xác nhận loại tập tin

Bước 6: Nhập siêu dữ liệu gồm: Tiêu đề, tóm tắt, từ khóa và tài liệu tham khảo. Nhấn lưu và tiếp tục như Hình 8

|                                               | 2. Tải                                 | lên tập                       | tin bà                   | i gử i            | 3. NI                  | nập si           | Bu dü           | r liệu          | -                  | 4. Xác          | nhận                 | 5. Bước tiếp t                            | theo                       |                           |                        |
|-----------------------------------------------|----------------------------------------|-------------------------------|--------------------------|-------------------|------------------------|------------------|-----------------|-----------------|--------------------|-----------------|----------------------|-------------------------------------------|----------------------------|---------------------------|------------------------|
| iên đà t                                      |                                        |                               |                          |                   |                        |                  |                 |                 |                    |                 |                      |                                           |                            |                           |                        |
| Diðu khlé                                     | n cân bằn                              | a con li                      | tc nave                  | te qua            | v dùng g               | ilái thu         | ât Ba           | cksti           | poinc              | 1               |                      |                                           | 2                          |                           |                        |
| óm tắt '                                      | •                                      |                               |                          |                   |                        |                  |                 |                 |                    | ,               |                      |                                           |                            |                           |                        |
| 0.6                                           | B /                                    | <u>u</u>                      | ŧ                        |                   | x² x,                  | æ                | 88              | 0               | 58                 |                 | de la                |                                           |                            |                           | 0                      |
| bằng l<br>thấy h<br>thừa v                    | không ốn<br>liệu quả c<br>() trí thani | định. K<br>ủa phư<br>h con là | iết quả<br>ờng ph<br>ic. | mô pł<br>áp nàj   | hông và t<br>y. Cả hai | hực nị<br>phươr  | ghiện<br>ng phi | n trêr<br>áp sv | n bộ đi<br>ving-u  | iðu kh<br>p đượ | iến swin<br>c đề xuậ | ng-up và cần bằng<br>át trong bài viết nă | - và đáp ứn<br>ày là phươn | g của hệ ti<br>g pháp Fur | hống cho<br>uta và lũy |
| Danh s                                        | ách đồr                                | ıg tác                        | giả                      |                   |                        |                  |                 |                 |                    |                 |                      | 101103                                    |                            | Thêm ng                   | gười tham gia          |
| Ten                                           |                                        |                               |                          |                   |                        | Ema              | 1               |                 |                    |                 |                      | Vartro                                    | Liên hệ ci                 |                           | sách Duyệt             |
| <ul> <li>Nguyi</li> </ul>                     | ễn Hoàng                               | ТÚ                            |                          |                   |                        | ngu              | yenh            | oang            | tu07@              | 9gmai           | Lcom                 | Tác giả                                   | 8                          |                           | 8                      |
| <b>àng lọc</b><br><b>ừ khóa</b><br>hông tin l | bố sung c                              | ho bài (<br>iay ×             | gửi của<br>giải th       | bən. I<br>nuật bi | Nhán 'en<br>ackstepp   | ter' sa<br>Ing × | u mõ<br>ph      | il thô<br>ương  | ng tin<br>I pháp   | bő su<br>Furut  | ng.<br>a× p          | ohương pháp lũy t                         | hừa vị trí th              | anh con là                | <b>0</b><br>c ×        |
| Con lắc<br>điều khi                           | iến cân bi                             | àng ×                         |                          |                   |                        |                  |                 |                 |                    |                 |                      |                                           |                            |                           |                        |
| Con lắc<br>điều khi<br>Backste<br>rotary li   | ién cân bi<br>pping alg                | àng ×<br>Jorithm<br>endulu    | × th<br>m cont           | ne pov<br>rol ×   | ver of the<br>balanc   | e pend           | ulum<br>rols >  | bar<br>• E      | positic<br>inglish | n ×             | the Fu               | ruta method ×                             |                            |                           |                        |

Hình 8: Giao diện nhập dữ liệu

Tạp chí Khoa học Trường Đại học Tiền Giang

Bước 6: Xác nhận hoàn thành bài gửi Nhấn nút hoàn thành gửi bài, như Hình 9 và nhấn nút đồng ý như Hình 10.

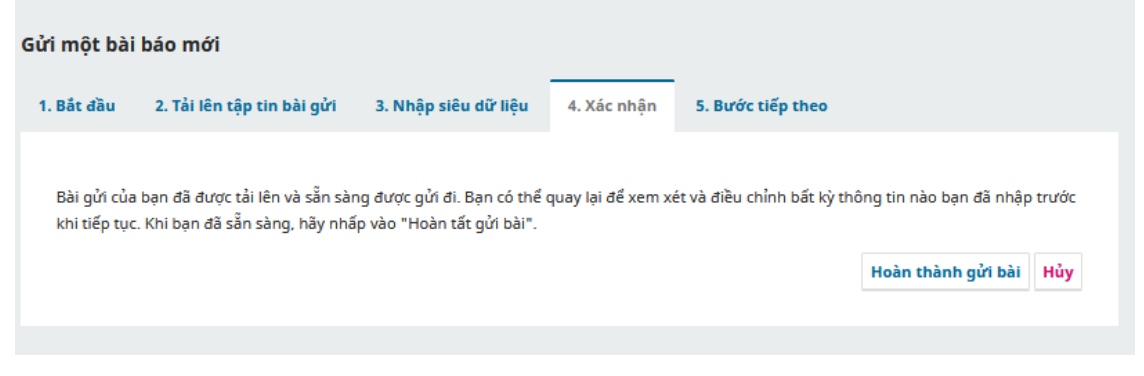

Hình 9: Giao diện xác nhận gửi bài

|                                                                          | Xác nhận                                                                                | ×                          |                                               |       |
|--------------------------------------------------------------------------|-----------------------------------------------------------------------------------------|----------------------------|-----------------------------------------------|-------|
|                                                                          | Bạn có chắc chắn muốn gửi bài báo này đến tạp v                                         | chí?                       |                                               |       |
| Gửi một bài báo mới                                                      |                                                                                         | Đồng ý Hủy                 |                                               |       |
| 1. Bắt đầu 2. Tải lên tập tin bà                                         | i gửi 3. Nhập siêu dữ liệu 4. Xác nhận                                                  | 5. Bước tiếp theo          |                                               |       |
| Bài gửi của bạn đã được tải lên và<br>khi tiếp tục. Khi bạn đã sẵn sàng, | sẵn sàng được gửi đi. Bạn có thể quay lại để xem xẻ<br>hãy nhấp vào "Hoàn tất gửi bài". | ét và điều chỉnh bất kỳ th | ông tin nào bạn đã nhập<br>Hoàn thành cửi bài | trước |

Hình 10: Giao diện xác nhận

- Xem trạng thái bài báo, thảo luận trong quá trình phản biện
- Chọn nút xem như **Hình 11**

| $\leftarrow \rightarrow \mathbf{G}$ | 🔿 웝 js. | tgu.edu.vn/index.php/tckh/submissions                                                                                                    |                    |                                     | 80% ☆ |   |   |
|-------------------------------------|---------|----------------------------------------------------------------------------------------------------|--------------------|-------------------------------------|-------|---|---|
| JSTGU                               |         |                                                                                                    |                    |                                     |       | ¢ | ٩ |
|                                     | Cá      | c bài gửi<br>tàng đợi của tôi ② Lưu trữ<br>Phân công của tôi                                                                                                    | Q Tim kiếm         | O Trợ giúp<br>T Bộ lọc Bài gửi mới  |       |   |   |
|                                     |         | <ul> <li>Tú</li> <li>Diều khiến cản bằng con lắc ngược quay dùng giải thuật</li> <li>Tú</li> <li>Diều khiến cân bằng con lắc ngược quay dùng giải thuật</li> </ul> | Backstepping 🛆 1/1 | O Bài gử Xem v<br>O Phản biện Xem v |       |   |   |

Hình 11: Giao diện tiến độ bài báo

- Xem kết quả thẩm định và thoả luận

| / trình làm việc                             | Xuất                                           | bản                                 |                       |     |          |         |
|----------------------------------------------|------------------------------------------------|-------------------------------------|-----------------------|-----|----------|---------|
| 3ài gửi Phá                                  | ản biện                                        | Biên tập bản thảo                   | Sản xuất              |     |          |         |
| /òng 1                                       |                                                |                                     |                       |     |          |         |
|                                              |                                                |                                     |                       |     |          |         |
| Trạng thái V                                 | òng 1                                          |                                     |                       |     |          |         |
| <b>Trạng thái V</b><br>Các đánh giá          | ' <b>òng 1</b><br>mới đã đư                    | rợc gửi và đang được xe             | m xét bởi biên tập vi | ên. |          |         |
| Trạng thái V<br>Các đánh giá<br>Các thảo luậ | ờ <b>ng 1</b><br>mới đã đư<br><b>ận của ph</b> | rợc gửi và đang được xe<br>nản biện | m xét bởi biên tập vi | ên. | Thêm thả | ảo luậi |

Hình 12: Giao diện xem quá trình phản biện

 Thảo luận, chỉnh sửa lại bài báo theo góp ý của người phản biện hoặc Ban biên tập: Ở phần này tác giả soạn nội dung chủ đề thảo luận và đính kèm tập tin bài báo đã chỉnh theo thảo luận như hình dưới.

| Thêm thảo luận                                                                                                    | ×           |
|----------------------------------------------------------------------------------------------------|-------------|
| <ul> <li>Những người tham gia</li> <li>✓ Huy Bùi Minh, Tác giả</li> <li>Dùi Quang Thịnh, Người quản lý tạp chí</li> <li>Dương Văn Hiếu, Biên tập viên chuyên mục</li> <li>admin admin, Điều phối viên tài trợ</li> </ul> Chủ đề * |             |
|                                                                                                    |             |
| Tin nhắn *                                                                                                    |             |
|                                                                                                    |             |
|                                                                                                    |             |
|                                                                                                    |             |
|                                                                                                    |             |
|                                                                                                    |             |
|                                                                                                    |             |
|                                                                                                    |             |
| Tập tin đính kèm Q Tìm kiếm                                                                                                    | Tải tệp lên |
| Không có tệp                                                                                                    |             |
|                                                                                                    |             |
|                                                                                                    |             |
| * Những trường bắt buộc                                                                                                    |             |
| Ð                                                                                                    | ồng ý Hủy   |

Hình 13: Giao diện thảo luận